# KINO FLO True Match<sup>®</sup> Firmware アップデートマニュアル(Ver5.00)

〒153-0044 東京都目黒区大橋 1-7-4 久保ビル 1F 国際照明 株式会社 TEL03-5457-7501

#### 〈準備するもの〉

- ・アップデートしたい灯具
  ※アップデート可能な器具は以下の機種です。
  ・セレブ 250/450/450Q/850
  ・ディーバ LED20/30/21/31/41
  ・イメージ L40/80
  - ・コントローラ 150X/151X/152X/140X/120X(フリースタイル、セレクト用)

・USB-ミニ USB 変換コード

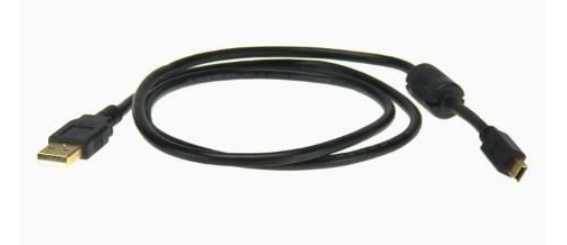

・以下の環境で USB 接続可能なパソコン Windows®10(32/64 ビット)
Windows®8.1(32/64 ビット)
Windows®8(32/64 ビット)
Windows®7(32/64 ビット)
Windows vista®(32/64 ビット)

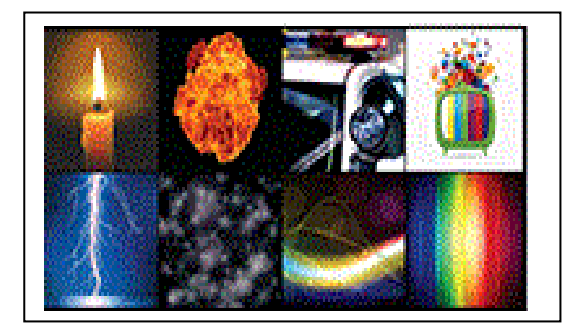

### A) アカウント作成

①キノフロ社ホームページにアクセス http://www.kinoflo.com

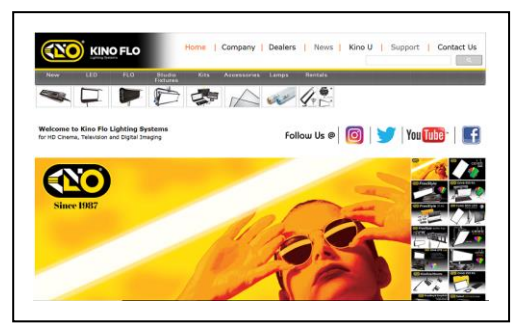

#### ②画面上部の「LED」をクリック

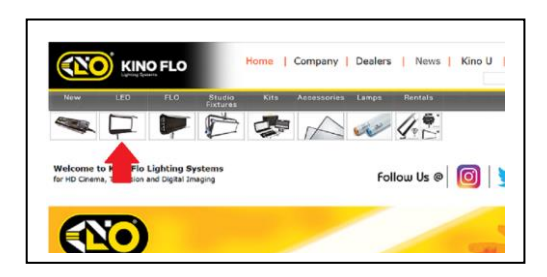

③True Match- Firmware の画像をクリック

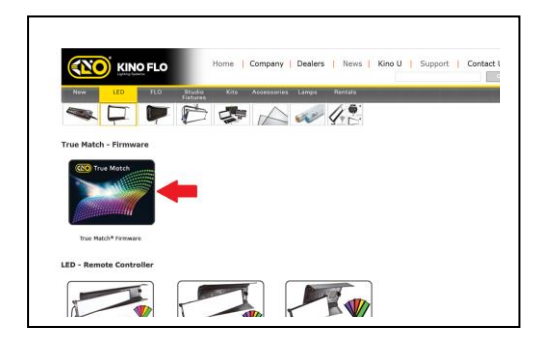

④「Download」のタブをクリック

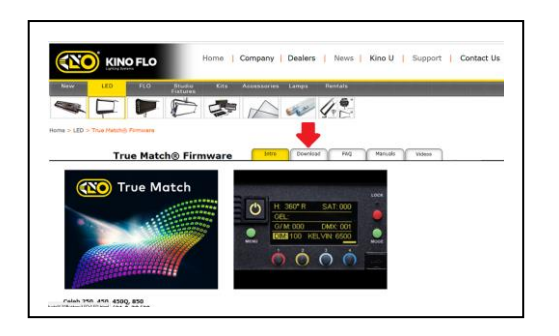

⑤「Click here」をクリック

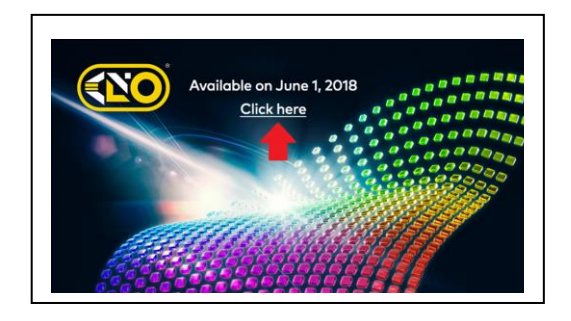

⑥「Register」をクリックしアカウント作成画面へ
 ※作成済みの場合は「Username」「Password」を入力し「Log in」をクリック
 8ベージB)へ。

| Remember | to register if yo      | ou don't hav | ve an accoi | untl |  |
|----------|------------------------|--------------|-------------|------|--|
| Username |                        |              |             |      |  |
| Password |                        |              |             |      |  |
| Log in   | Register               |              |             |      |  |
|          | Jsername?<br>Password? |              |             |      |  |

⑦Eメールアドレスやパスワードを入力

| Email*         | ←E                                  | メールアドレス                      | 入力                        |
|----------------|-------------------------------------|------------------------------|---------------------------|
| Password*      | Type password                       | 意のパスワート                      | べを登録                      |
|                | (→                                  | ペスワード安全M<br>い場合などは書          | g<br>「色い表示で登録できません。       |
| 『スワードをもう一度入力→  | Confirm password                    |                              |                           |
|                | ✓ Send Updates<br>←アップ              | モニートの情報                      | やニュースレターの                 |
|                | Send Newsletter                     | 2信希望の場合(                     | はチェック                     |
|                |                                     |                              |                           |
| State/Province | Please select ~                     |                              | 響中時においので                  |
| Country        | Please select                       |                              |                           |
| o o o na na j  |                                     | 19669                        | 208 69.                   |
| Captcha        | I'm not a robot                     | reCAPTCHA<br>Privacy - Terms | ←あなたがロボットではないなら<br>チェック   |
|                | By clicking on submit, you agree to | ) the terms and c            | onditions of the service. |
|                | Terms & Conditions & Privacy P      | olicy ←利用                    | 規約とプライバシーポリシー             |
|                |                                     |                              |                           |
|                |                                     |                              |                           |
| Submit ←入力終了   | 後こちらをクリック                           |                              |                           |

⑧このようなメッセージが表示されれば作成完了です。

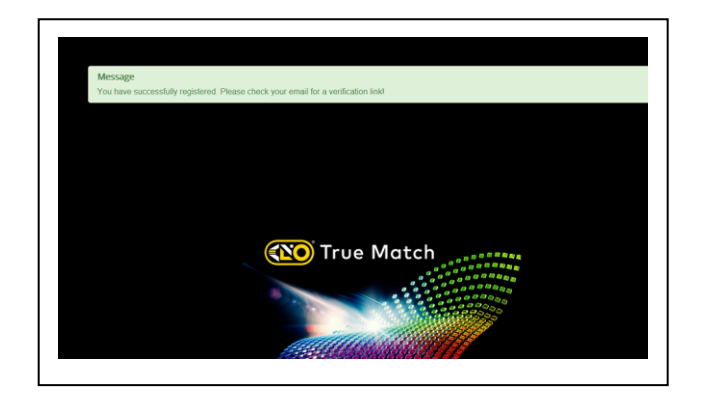

⑨メールの着信を確認してください。このようなメッセージが届きます。

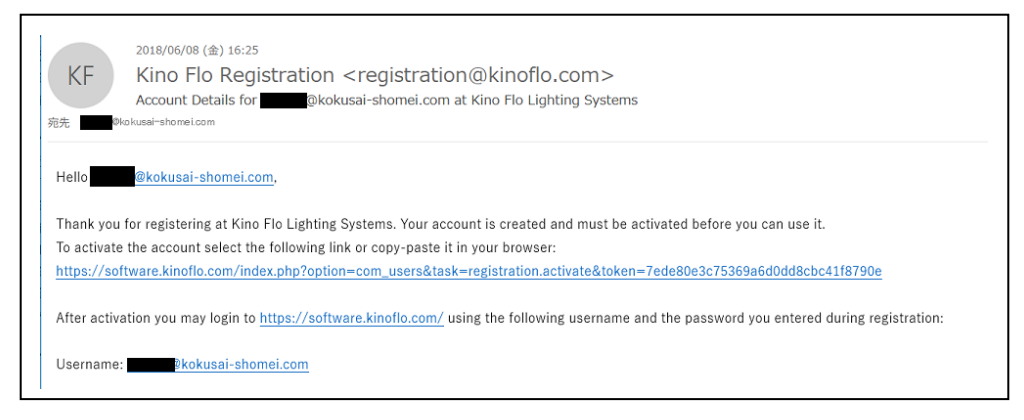

#### ⑩再度⑥画面に移動して、登録したEメールアドレスと パスワードを入力し「Log in」をクリック

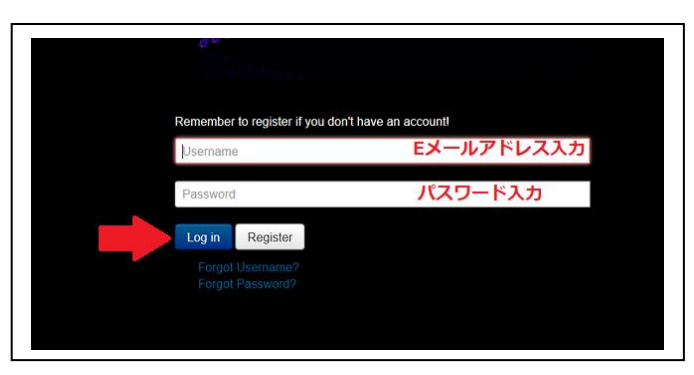

#### ⑪プロフィール登録画面に移動します。 一番下の「Submit」をクリックしてプロフィール確認

| Edit Your Profile       |                     |                        |
|-------------------------|---------------------|------------------------|
| Name *                  |                     | ←名前を入力(メールアドレスのままでもOK) |
| Username<br>(optional)  | ĝkokusai-shomei.com |                        |
| Password *              |                     | ←パスワードの変更も可能           |
| Confirm Password *      |                     | ←パスワード再入力              |
| Email Address *         | įkokusai-shomei.com |                        |
| Confirm Email Address * | @kokusai-shomei.com |                        |
| Basic Settings          |                     |                        |
| Editor<br>(optional)    | - Use Default - *   | )                      |
| Time Zone<br>(optional) | Токуо *             |                        |
|                         | - Line Default -    |                        |

## <sup>12</sup>確認後に「Edit Profile」をクリック

| Message                                                  |                                             |      |
|----------------------------------------------------------|---------------------------------------------|------|
| Profile saved.                                           |                                             |      |
| Profile                                                  |                                             | E Ec |
| Tronio                                                   |                                             |      |
| Name<br>Username<br>Registered Date<br>Last Visited Date | Fidoy, 08 June 2018<br>Fridoy, 08 June 2018 | 4    |
| Basic Settings                                           |                                             |      |
| Editor                                                   | No Information Entered                      |      |
| Time Zone                                                | Asia/Tokyo                                  |      |
| Frontend Language                                        | No Information Entered                      |      |
| User Profile                                             |                                             |      |
| Address 1                                                | No information Entered                      |      |
| Address 2                                                | No Information Entered                      |      |
| City                                                     | No Information Entered                      |      |
| Region                                                   | No Information Entered                      |      |
| Country                                                  | No Information Entered                      |      |
| Postal/ZIP Code                                          | No Information Entered                      |      |
| Phone                                                    | No Information Entered                      |      |
| Website                                                  | No Information Entered                      |      |
| Equourite Book                                           | No Information Entered                      |      |

⑬この画面で「Back to Downloads」をクリックすると・・

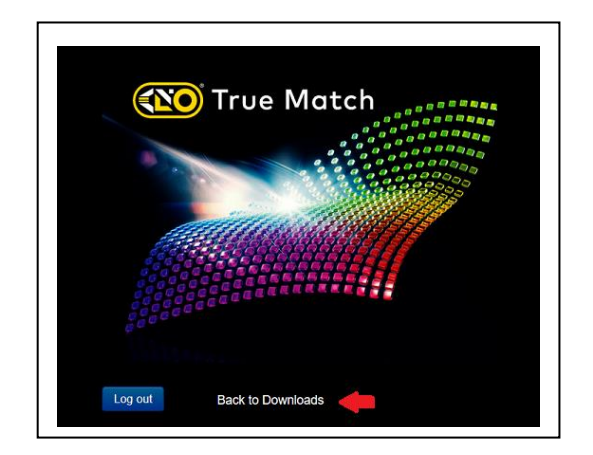

⑭ダウンロードの準備ができました。

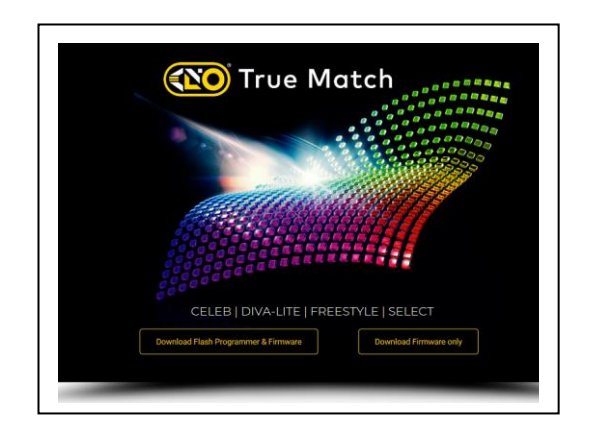

- B) ルネサスフラッシュプログラマーをインストール
  - ①最初は左側の「Download Flash Programmer & Firmware」を クリック。

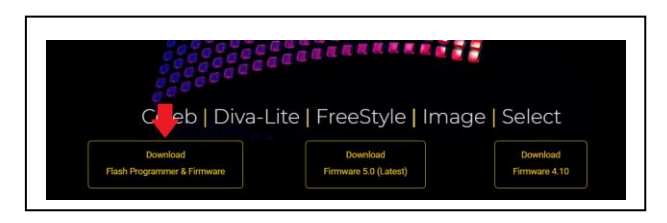

- ②左上の「TrueMatch Software Update」をクリックして 保存、解凍してください。
  - ※「Renesas\_Flash\_Programmer\_Package\_V20502/exe」のインストール と Farmware4.10 のダウンロードを同時に行います。「Renesas・・」を インストール済の場合は①で中央の「Download Firmware 5.0」をクリ ックしてください。

| First Time Download                    |                                                                                      |      |
|----------------------------------------|--------------------------------------------------------------------------------------|------|
| TrueMatch Software Update              |                                                                                      | Dete |
| Flash Programmer T<br>Select 20/30 LED | Tool and Firmware update for the following Kino Flo LED Products:<br>Version 3.0 DFS |      |
| FreeStyle 21/31/41 LE                  | ED Version 3.0 DFS                                                                   |      |
| Diva-Lite 21//31/41 LI                 | ED Version 3.0 DFS                                                                   |      |
| Celeb 250                              | Version 3.0 CEL2                                                                     |      |
| Celeb //50///500                       | Version 3.0 CEL4                                                                     |      |
| 001010 400/ 40002                      |                                                                                      |      |
| Celeb 850                              | Version 3.0 CEL8                                                                     |      |

③以下のデータが保存されているかを確認してください。

| 名前                                   | 更新日時             | 種類              | サイズ       |
|--------------------------------------|------------------|-----------------|-----------|
| KF_LED                               | 2019/08/19 12:04 | ファイル フォルダー      |           |
| A Instructions                       | 2019/08/19 12:04 | Adobe Acrobat D | 307 KB    |
| Renesas Flash Programmer Package V20 | 2019/08/19 12:04 | アプリケーション        | 48,622 KB |

④まずは「Renesas・・」をダブルクリックして解凍してください。

| へ<br>名前                                | 更新日時             | 種類              | サイズ       |
|----------------------------------------|------------------|-----------------|-----------|
| KF_LED                                 | 2019/08/19 12:04 | ファイル フォルダー      |           |
| 🚡 Instructions                         | 2019/08/19 12:04 | Adobe Acrobat D | 307 KB    |
| 🗿 Renesas_Flash_Programmer_Package_V20 | 2019/08/19 12:04 | アプリケーション        | 48,622 KB |

### ⑤解凍後、再度「Renesas…」をダブルクリックすると Renesas のインストール画面に移動します。

| RENESAS                                                                                                    |                                                          | RENESAS                                                                                                    | 使用許認契約<br>次の最級使用許諾契約を注意深くお読みください。<br>重要<br>ネブのプラムをインストールとれる前に、以下のプログラム・プロダフト使用条<br>件を注意してお読みください。                                              |
|----------------------------------------------------------------------------------------------------|----------------------------------------------------------|----------------------------------------------------------------------------------------------------|----------------------------------------------------------------------------------------------------|
| Renesas Flash Programmer V2.05.02 [8 June                                                                                                    | 2015]                                                    |                                                                                                    | 本プログラム・プログラム(ビデトボプログラム)と40年47、) については、20<br>下の「プログラム・プログラ体理解を打して「下本使用最新」に4048年、<br>・ 2015年11日、1048年まで、日本の日本の日本の日本の日本の日本の日本の日本の日本の日本の日本の日本の日本の日 |
| ルキサス エレットロニカス マイコン開発サール・セットアップ・プログラムへようこそ。<br>© 2010, 2015 Renesas Electronics<br>(注意単点)<br>このセットアッププログラムを実行する前に、タベての Windowsプログラムを終了2せ                                                                                                    | Corporation                                              |                                                                                                    | プログラム・プロダンを用条件<br>ルキウスエレクトロニクス構成会社(以下「弊社」といいます。)は、下記の<br>条板に基づき、ホプログラムを使用する最佳を記書体に許違い、お客様も<br>下記の条体に関係しただられた。<br>使用時品の条体に図象しますか?               |
| (B) (B) (B) (B) (B) (B) (B) (B) (B) (B)                                                                                                    | > ++>tu                                                  | RENESAS                                                                                                    | ● <u>同意する(A</u> ) ○ 同意しない(D)<br>< 戻る(B) 次へ(N) > キャンセル                                                                                          |
| (ENESAS                                                                                                    |                                                          |                                                                                                    |                                                                                                    |
|                                                                                                    |                                                          | 以下の設定でくストール制<br>応し、新しバーラングイス<br>- Reneas Flash Program<br>- FLF00125-970159<br>- Sensas MCU79-AIN059<br>- Sensas MCU79-AIN059<br>- Sensas MCU79-AIN059                                                   | 1 >>4 - > [1 >>4 - > [1 >>4 - > +=>++++++++++++++++++++++++++++++++                                                                            |
| CONT / LINESAS      Society      Society      Soci | F9イ7: C:<br>空谷城に<br>391/70,62228<br>安安は城に<br>22,606区     | 以下の設定でくストールを開<br>たひ、彩レバーラングイン。<br>Ronesa Filta Program<br>- E1/20123レー98059F<br>- Rone3 Filta Program<br>- USZ ー MC 1994000<br>- ジストールの<br>- C1Program Files (x85) PR                                    | 12AT-2[12AT-Matthat]<br>Muます。<br>APATCUS場合は、さいて-32が4-2Xトールされない可能性があります。<br>マインならた2<br>マイパ V1.50.00<br>815-Yr V1.50.02<br>ansase Electronical   |
| CON / JUNC / MARKING     Society     Society    | P9/7: C:<br>空音幅4:<br>391,700,83260<br>姿容/明4:<br>23,806K8 | ЦТ 6021 Т (-2.1.– А.9.<br>Б.К., ЯК-ИГ-Э2-2/ - 2.<br>В. Велика Flash Program<br>- Field 21.2.– Япис 50-<br>1987 – Ник Пуре АЛИЗЭ<br>- 1987 – К. И. Пуре АЛИЗ<br>- 2.2.– А.8.<br>С. УРодгал Files (185) УК | 1-XAT-2 [1-XAT-からした場合]<br>他はす。<br>                                                                                                    |

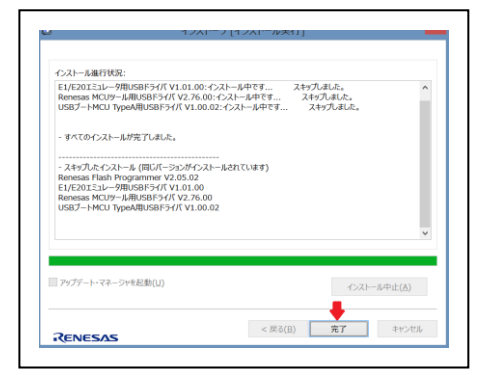

**C) アップデート** ①こちらの画面から、まず「KF\_LED」フォルダーをダブルクリ

これでインストール完了です。

してください。

ック

完了したらパソコンを再起動

へ を前 ▶ KF\_LED ■ KF\_LED ■ Renesas\_Flash\_Programmer\_Package\_V20 ♥ rfp 2018/05/21 15:09 2018/05/21 15:09 アプリケーション 48,622 KB 2018/05/21 15:09 スポレジー 2018/05/21 15:09 スポレジー 307 KB

#### ②「KF\_LED」の RWS ファイルをダブルクリック。

| 名前                                 更新日時           種類 |      |
|------------------------------------------------------|------|
|                                                      | サイズ  |
| ▶ <b>KF_LED</b> 2018/05/21 15:09 ファイル フォルダー          |      |
| <b>≰ KF_LED</b> 2018/06/11 19:21 RWS ファイル            | 1 KB |

③フラッシュプログラマーが起動します。

最初に起動したとき「プラグラム・ファイル不正エラー」という メッセージが出ます。これは必ず表示されるので気にせず「O K」をクリックしてください。

| マイクロコントローラ                                                         | i: RX64M Group             |                |
|--------------------------------------------------------------------|----------------------------|----------------|
| ☑ ユーザ/データエリア                                                       | : TrueMatch-V3_00_DFS.srec | 参照( <u>B</u> ) |
| 🗆 ユーザブートエリア:                                                       |                            | 参照( <u>R</u> ) |
| ביאראב:                                                            | 書き込み                       |                |
| Renesas Flash Program<br>本ソフトウェアは、無償<br>本無償評価版のご質問<br>間についてもご遠慮くだ; | УДУЭД774ЛиЖЕТЭ-         ОК | 世窓口へのご質        |

④ユーザ/データエリアの右にある「参照」をクリック。

| 参照(B)    |
|----------|
| 参照_(B)   |
| 参照_(B)   |
| #87 (D)  |
| ∽(FV     |
|          |
| つせ窓口へのご質 |
|          |
|          |
|          |
|          |
|          |

⑤フォルダーの中からアップデートしたい機種を選択して、 下部の「開く」をクリック。

| $= \rightarrow \gamma \gamma $                                                                              | (F_LED > KF_LED > CELEB                                                                   | ~                                           | <ul> <li>CELEBの検索</li> </ul> | ٩   |
|----------------------------------------------------------------------------------------------------|-------------------------------------------------------------------------------------------|---------------------------------------------|------------------------------|-----|
| 整理 ▼ 新しいフォルら                                                                                                | -                                                                                         |                                             | 8≈ ▼ □                       |     |
| <ul> <li>OneDrive</li> <li>PC</li> <li>3D オブジェクト</li> <li>ダウンロード</li> <li>デスクトップ</li> <li>ドキュメント</li> </ul> | 名前<br>TrueMatch-V4_10_CEL2.srec<br>TrueMatch-V4_10_CEL4.srec<br>TrueMatch-V4_10_CEL8.srec | 更新日時<br>2019/08/1<br>2019/08/1<br>2019/08/1 | ブレビューを表示するファイルを選択し           | ます。 |
| <ul> <li>■ ピクチャ</li> <li>■ ピデオ</li> <li>♪ ミュージック</li> <li>■ TIH0010000B (C;)</li> </ul>                     |                                                                                           |                                             |                              |     |

フリースタイル、セレクト、ディーバ:「TrueMatch-V5\_00\_DFS.srec」 セレブ 250:「TrueMatch-V5\_00\_CEL2.srec」 セレブ 450/450Q:「TrueMatch-V5\_00\_CEL4.srec」 セレブ 850:「TrueMatch-V5\_00\_CEL8.srec」 イメージ L40:「TrueMatch-V5\_00\_L40.srec」 イメージ L80:「TrueMatch-V5\_00\_L80.srec」 ⑥ユーザ/データエリアの右に選んだファイルが表示されます。

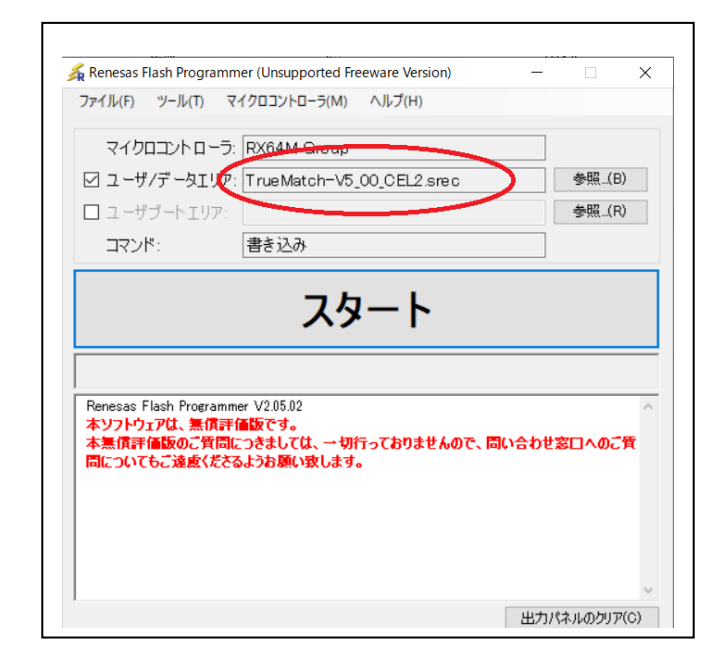

⑦アップデートしたい灯具を用意し、電源コードは灯具から抜い てください(電源は USB ケーブルから供給されます)。

⑧USB プラグをパソコンに接続してください。

⑨コントロールパネルのプリセットボタン1と2を同時に押しながら、ミニ USB プラグをポートに挿入してください。

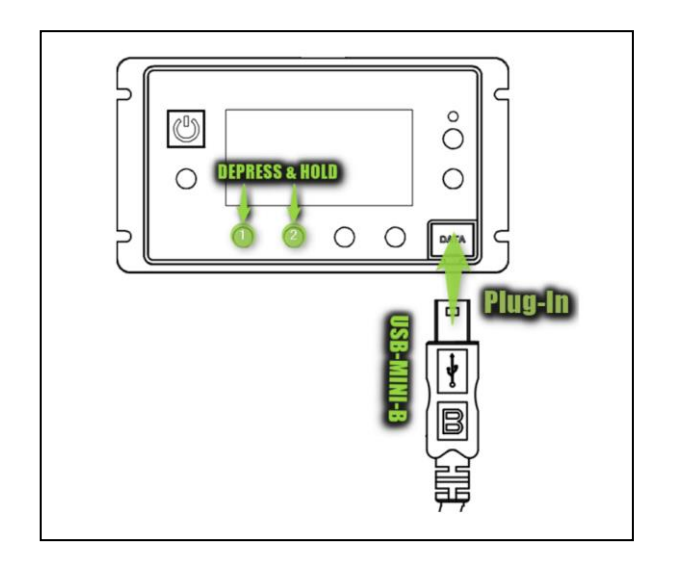

正常に接続されると電源ボタンは赤か緑に点灯します。 ディスプレイは何も表示されない状態です。 ⑩パソコンに戻り、Flash Programmer の「スタート」を クリックしてください。

| $J_{\mathcal{M}}(F) = J_{\mathcal{M}}(F) = J_{\mathcal{M}}(F) = J_{\mathcal{M}}(F) = J_{\mathcal{M}}(F) = J_{\mathcal{M}}(F)$ |                    |
|----------------------------------------------------------------------------------------------------|--------------------|
| マイクロコントローラ: RX64M Group                                                                                                    |                    |
| ☑ ユーザ/データエリア: True Match-V4_10_L80.srec                                                                                       | 参照_(B)             |
| □ ユーザブートエリア: <b>■</b>                                                                                                    | 参照(R)              |
| コマンド: 書き込み                                                                                                    |                    |
|                                                                                                    |                    |
| Renesas Flash Programmer V2.05.02                                                                                             |                    |
| Yenesas Flash Programmer V2U0J2<br>本シントウェアは、無信評価販です。<br>本無信評価販のご質問につきましては、一切行っておりませんので、「<br>問についてもご達成くださるようお願い致します。           | 司い合わせ窓口へのご質        |
| Yenesas Flash Programmer V200/2<br>本シリトウェアは、無償業価値です。<br>本無償課価版のご質問につきましては、一切行っておりませんので、『<br>問についてもご達成くだをるようお嫌い致します。           | <b>い合わせ窓口へのご</b> 質 |
| Yenesas Flash Programmer V2U3U2<br>ホシソトウェアは、無信評価販です。<br>本無信評価販のご質問につきましては、一切行っておりませんので、「<br>問についてもご達慮くださるようお願い致します。           | 司い合わせ窓口へのご質        |
| Yenesas Flash Programmer V200/2<br>本ソントウェアは、無償計価値です。<br>本無償評価板のご質問につきましては、一切行っておりませんので、「<br>間についてもご達慮くださるようお願い致します。           | <b>い合わせ窓口へのご</b> 質 |

 ①「Select USB Device」,「1 USB device located」のダイアログ ボックスが表示されるので、「OK」をクリックしてください。

| マイクロ      | - םאעבנ      | 5: RX64M Group        |                 |                 |        |
|-----------|--------------|-----------------------|-----------------|-----------------|--------|
|           |              |                       |                 |                 | )      |
|           |              |                       |                 |                 | 0      |
| -         | select USB   | Device                |                 |                 |        |
|           |              | 1 USB device loc      | ated            | ок              |        |
|           | VID 045E     | 38PID 0025: 58318e26  | ee 38 08 2      | Cancel          | i      |
| _         |              |                       |                 |                 |        |
|           |              |                       |                 |                 |        |
| Renesas F |              |                       |                 |                 |        |
| 本ソフトリ     |              |                       |                 |                 | へのご質   |
| 同について     | して経営いたの      | このすうながい致いない           | 90              |                 | _      |
| 入力周波数     | 牧(External F | Resonator or Clock) = | 24.000000MHz, 唐 | 辺クロック = 48.0000 | 100MHz |
| 接続デバイ     | ス: 'RX64M G  | roup'、使用ツール: 'US      | B Direct'、接続方式  | t≎ 'USB'        |        |
|           |              |                       |                 |                 |        |

10アップデートの続きが始まり、終了すると「スタート」の下が緑 色に変わり、「正常終了」と表示されます。

| ファイル(F) ツール(T) マイ:                                                                                   | 70コントローラ(M)                                       | ヘルプ(H)                                                                             |                                               |     |
|----------------------------------------------------------------------------------------------------|---------------------------------------------------|------------------------------------------------------------------------------------|-----------------------------------------------|-----|
| マイクロコントローラ:                                                                                          | RX64M Gro                                         | qu                                                                                 |                                               |     |
| ☑ ユーザ/データエリア:                                                                                        | TrueMatch-                                        | V4_10_DFS.srec                                                                     | 参照                                            | (B) |
| 🗆 ユーザブートエリア:                                                                                         |                                                   |                                                                                    | 参照                                            | (R) |
| コマンド:                                                                                                | 書き込み                                              |                                                                                    |                                               |     |
|                                                                                                    | ī                                                 | E常終了                                                                               |                                               |     |
| ペリファイ成功しました                                                                                          | ī                                                 | E常終了                                                                               |                                               | ^   |
| ペリファイ成功しました<br>デバイスのチェックサムを取得し<br>フラッシュのチェックサム:<br>フラッシュのチェックサム:<br>フラッシュのチェックサム:                    | 3<br>0xE5E2AA0D<br>0x42A83D27<br>0xD4F87603       | Code Flash 1 (0xFFC00000<br>User Boot Area (0xFF7800<br>Data Flash 1 (0x00000-     | - 0xFFFFFFF)<br>0 - 0xFF7FFFF)<br>0x0010FFFF) | ^   |
| ペリファイ成功しました<br>デバイスのチェックサムを取得し<br>フラッシュのチェックサム:<br>フラッシュのチェックサム:<br>フラッシュのチェックサム:<br>切断します<br>切断しした  | す<br>0xE5 E2 AA0D<br>0x42 A83 D27<br>0xD4 F87603  | Code Flash 1 (0xFFC00000<br>Uar Boot Area (0xFF7600<br>Data Flash 1 (0x00100000 -  | - 0xFFFFFFF)<br>0 - 0xFF7FFFF<br>0x0010FFFF)  | ^   |
| ペリファイ成功しました<br>デパイスのチェックサムを取得し<br>フラッシュのチェックサム:<br>フラッシュのチェックサム:<br>フラッシュのチェックサム:<br>切断します<br>切断しました | 】<br>ます<br>0x5552AA0D<br>0x42A93D27<br>0xD4F87603 | Code Flash 1 (0xFFC00000<br>User Blot Area (0xFF7R00<br>Data Flash 1 (0x00100000 - | - 0xFFFFFFF)<br>0 - 0xFF7FFFF)<br>0x0010FFFF) | ~   |

③USB コードを抜き、灯具に電源コードつないでください。
 初めにシリアルナンバー入力の画面になります。
 (すでに ver4.50 にアップデートしていた場合はこの画面は現れません。)

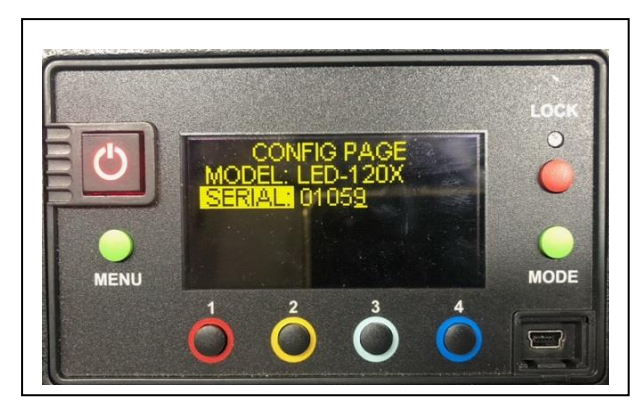

④ディマーノブを押して桁数を変えて回してシリアルバーを合わせて最後にディマーノブを押してください。

15下の画面でプリセットボタンの 2,3 を同時に長押しすると初期 状態に戻ります。

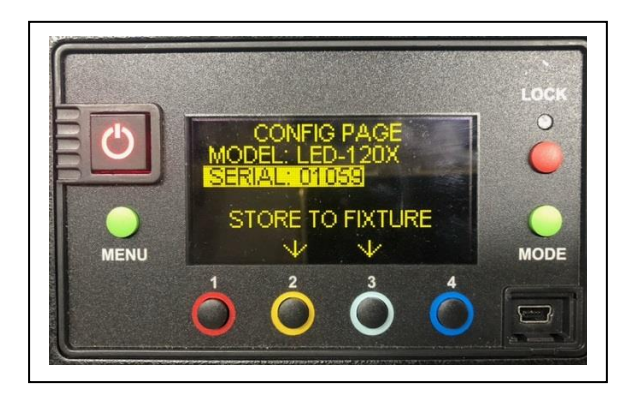

- ※「MENU」→「RESET」→「RDM」を選ぶと再び上画面に戻 ります。
- ⑩念のため「MENU」→「RESET」→「FACTORY RESET」→
   「YES」で一度工場出荷状態に戻すことをお勧めします。

Firmware5.00の取扱説明書(日本語版)も用意しております。 弊社営業部にお問い合わせください。